\* <sup>かえ</sup> <sup>あいばっと</sup> かてい やいふまい せつぞく ほうほう 持ち帰ったiPadを家庭のWi-Fiに接続する方法

1.ホーム画面から「設定」をタップします。 2.「Wi-Fi」をタップします。

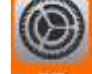

- 3. 検出したネットワークの中から、ご家庭の Wi-Fi をタップします。
- 4. パスワードを求められるので、入力します。
- 5. 接続されると、Wi-Fi名の空に響いチェックマーク、画面石上にWi-Fiマークが表示されています。

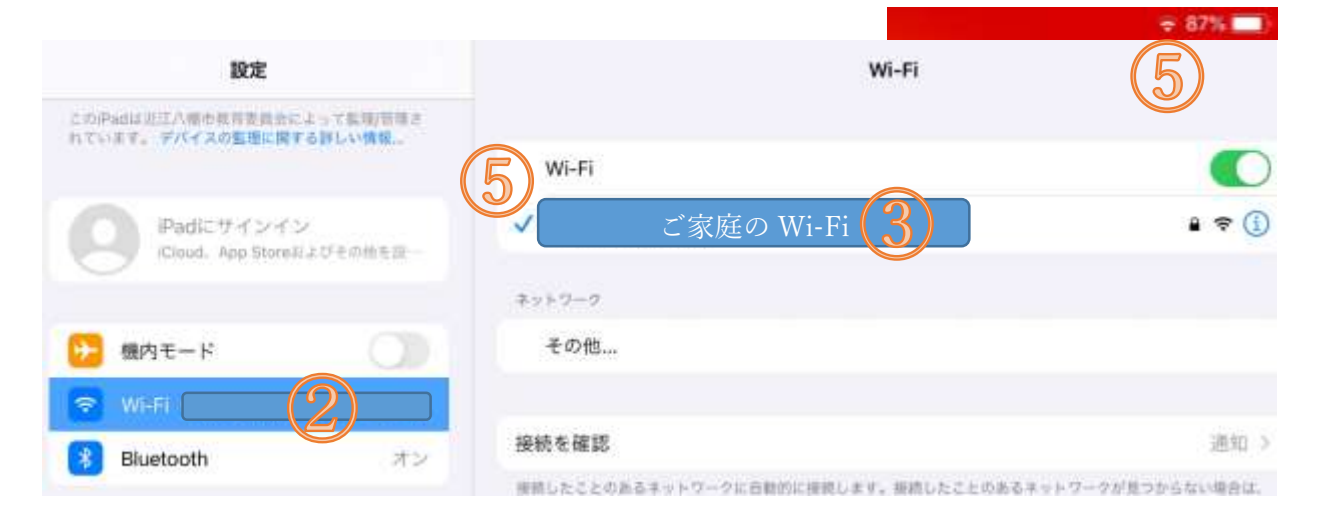

## Google ク ラ ス ル ー ム の 説 明

## 【Google Classroom (クラスルーム) とは】

Google 社が提供するサービスで,教師と生徒という役割(児童も生徒になります)で文書や課題 などデータの受け渡しや共有をすることができます。インターネット上に存在する「クラス」という

## 【教室外でもコミュニケーションが可能】

## 【利用方法】《持ち帰りiPad で利用する場合》

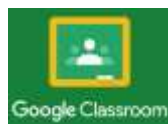

ホーム

あ

から Google Classroom のアプリをタップします。

学級

で指導

済ですので、ログイン
等の

作業

は必要
ありません。

複数
のクラスに

在

籍している

場合は、

選んでタップします。

| Ξ  |         |        |         |    |         | 0× | ۲ |
|----|---------|--------|---------|----|---------|----|---|
| 5% |         | 2021年度 | パソコンクラブ | V  |         |    |   |
|    | 🖳 ストリーム |        | Ē       | 投業 | 23、メンバー |    |   |

- 【授業】

きょうし かだい ひょうじ がめん うつ 教師からの課題だけが表示される画面に移ります。

課題には様気な様式のものがあります。児童の活用能力に合わせ、酸階的に使用方法を検討していきます。

【 メンバー】

<sup>ざいせき</sup> クラスに在籍している「教師・生徒」が表示されます。 <sup>こじんてき</sup> 個人的にメッセージを送ることはできないように設定されています。

【Meet へのリンク 】 🛄

Google のビデオ通話ソフト「Meet」が立ち上がります。※教師無しで通話はできません ビデオ通話での担任とのやり取りや、通話しながらの解説や授業の視聴などができます。

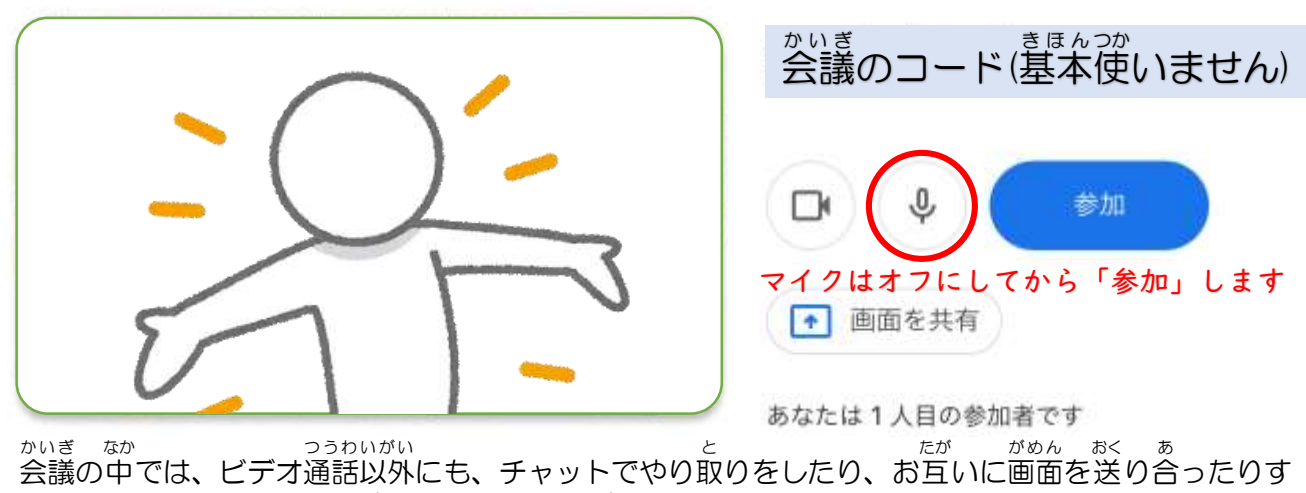

会議の中では、ビデオ通話以外にも、チャットでやり取りをしたり、お互いに画面を送り合ったりす きょうし がっこう がめん じどう おく こうどう かいせつ ることもできます。教師から学校のパソコンの画面を児童の iPad に送り、口頭で解説をするという こともできます。

かてい たんまつ
 ★家庭の端末からも Classroom にログインすることで、学校端末以外でも同様の使い方ができ、また、
 ほこしゃ かた かつようじょうきょう はあく つか かていようたんまつ ほうほう
 保護者の方が活用 状 況 について把握するという使い方もできます。家庭用端末からのログイン方法
 がっこう けいさい かくにん
 については、学校ホームページに掲載していますので、ご確認ください。